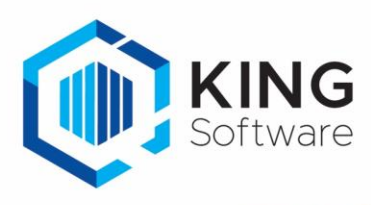

# App WMS-Orderpicken, pakbon afdrukken

### **INHOUD**

| Inleiding                                                      | 1 |
|----------------------------------------------------------------|---|
| Vereisten                                                      | 1 |
| Aandachtspunten bij de installatie printers in Netwerkomgeving | 2 |
| Aanmaken Job 'pakbon afdrukken'                                | 2 |
| Stel de App WMS Orderpicken in                                 | 5 |

## Inleiding

Deze handleiding beschrijft de voorbereidingen om met de App 'King WMS Orderpicken', pakbonnen af te drukken.

- In King wordt de orderinstelling 'Deellevering niet toegestaan', door de App 'King WMS Orderpicken' overruled. Deel leveren is daardoor wel mogelijk met de App 'King WMS Orderpicken'.
- Het is mogelijk negatieve voorraad te voorkomen m.b.v. de WMS dashboard instelling 'Blokkeren negatieve voorraad'. De App blokkeert in dit geval invoer in het geval de voorraad negatief wordt op de locatie.

King WMS kijkt niet naar de King orderinstelling 'Negatieve magazijn voorraad niet toegestaan'.

 Voor de functionaliteit per versie (Basis, Plus en Pro) van de App 'King WMS Orderpicken': zie <u>Functionaliteiten en prijslijst KING WMS-apps I KING Software</u>

#### Vereisten

Op je systeem waar King geïnstalleerd is moeten de volgende onderdelen geïnstalleerd zijn voordat de job voor het afdrukken van een pakbon ingericht kan worden.

- King versie 5.57a1 server of hoger
- King Connector, meest recente versie, werkend en actief. Zie King Connector.
- In King5 bij 'Verkopen'> 'Vaste gegevens orders/facturering' > tab 'Levering/facturering' dient het vinkje aangezet te worden bij 'Na verwerken verzamellijst automatisch vrijgeven voor levering', als je de pakbonnen wilt afdrukken via de App.

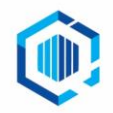

### Aandachtspunten bij de installatie printers in Netwerkomgeving

In een netwerkomgeving waar een KingServer aanwezig is kan het zijn dat de printers in King niet uniform ingesteld zijn voor alle werkplekken.

- Per werkstation kunnen andere printers/printernamen beschikbaar zijn.
- Hierdoor moet je met het maken en inregelen van lay-outs en jobs dus kijken naar vanuit 'waar deze verwerkt gaan worden': vanaf de KingServer of vanaf het werkstation).

Om er voor te zorgen dat de job die je aanmaakt om met de App 'King WMS Orderpicken' pakbonnen af te drukken, dien je er dus voor zorg te dragen dat:

- A. De printernamen binnen het gehele netwerk en dus ook op de KingServer hetzelfde zijn.
- B. De job aangemaakt wordt op de KingServer.
- C. De diverse lay-outs gecontroleerd en ingesteld worden door in te loggen op King5 op de KingServer.

Voor meer instellingen voor printers in een Netwerkomgeving verwijzen we je naar het document: <u>'Instellen printers in een Netwerkomgeving</u> (pdf)'.

# Aanmaken Job 'pakbon afdrukken'

Deze Job neem je later op in de App om pakbonnen automatisch te printen.

Start King5 (op de server) en log in op de administratie die gebruikt wordt voor de App 'King WMS Orderpicken'.

1. Ga vanuit het hoofdmenu naar 'Diversen > Jobs'.

Het onderstaande scherm verschijnt nu (met je eigen Jobs in King):

| 불 Jobs [DemoArt:2018:Gebruik] 🗕 🗆                                                                                                    |                                                                                                    |  |  |  |  |  |
|----------------------------------------------------------------------------------------------------|----------------------------------------------------------------------------------------------------|--|--|--|--|--|
| Algemeen Muteren Filters Help                                                                                                    |                                                                                                    |  |  |  |  |  |
| Nummer       Omschrijving         001       Export openstaande posten debiteur Excel         002       Import Crediteuren         003       Import orders Verwerken orderbevestiging         Import orders Verwerken orderbevestiging         Import orders Verwerken orderbevestiging         Import orders Verwerken orderbevestiging         Import orders Verwerken orderbevestiging | <u>Wij</u> zigen<br><u>T</u> oevoegen<br><u>V</u> erwijderen<br><u>U</u> itvoeren<br><u>S</u> luiten |  |  |  |  |  |
| DemoArt : 2018 : Gebru                                                                                                    | ik 27-7-2018 "d                                                                                      |  |  |  |  |  |

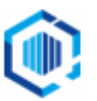

#### 2. Klik op 'Toevoegen'.

A. Geef deze nieuwe Job een (nog niet bestaand) 'Nummer' en een 'Omschrijving'.

| 📱 Job-gegevens [DemoArt : 2018 : Gebruik] _ 🗆 🗙 |                                                                                                    |  |  |  |
|-------------------------------------------------|----------------------------------------------------------------------------------------------------|--|--|--|
| Algemeen Muteren Help                           |                                                                                                    |  |  |  |
| Nummer 004<br>Omschrijving Afdrukken pakbon     | Image: A marked black     Image: A marked black     Image: A |  |  |  |
| Regels Foutafhandeling                          |                                                                                                    |  |  |  |
| Nr Omschrijving                                 | Soort Uitvoeren Kritisch                                                                                                    |  |  |  |
| 001                                             | Script                                                                                                    |  |  |  |
|                                                 |                                                                                                    |  |  |  |
| -Script                                         |                                                                                                    |  |  |  |
|                                                 | Verwij <u>d</u> eren                                                                                                    |  |  |  |
|                                                 |                                                                                                    |  |  |  |
|                                                 |                                                                                                    |  |  |  |
| <u>U</u> itvoeren <u>T</u> o                    | voegen <u>V</u> erwijderen <u>S</u> luiten                                                                                                    |  |  |  |
|                                                 | DemoArt : 2018 : Gebruik 27-7-2018                                                                                                    |  |  |  |

Noteer het nieuwe Job-nummer voor later. •

- B. Klik vanuit de tab 'Regels' op 'Toevoegen' om een nieuwe Regel aan te maken. Kies bij de nieuwe regel onder de kolom 'Soort' voor 'Script'. Vul bij het venster 'Scriptnaam' het volgende in: App\_OrderKlaarZettenVoorLeveren
- C. Klik weer vanuit de tab 'Regels' op de knop 'Toevoegen' om een 2e regel aan te maken. Geef in het veld onder de kolom 'Soort' > 'Verwerking' in. Kies dan bij 'Verwerksoort' voor 'Levering' en bij 'Selectie' voor 'Geïmporteerde'.

| 🖉 Job-gegevens [DemoArt : 2018 : Gebruik] |                                  |                      |           | _ 🗆 ×             |  |
|-------------------------------------------|----------------------------------|----------------------|-----------|-------------------|--|
| Algemeen Muteren Help                     |                                  |                      |           |                   |  |
| Nummer 004                                |                                  |                      |           |                   |  |
| Omschrijving Afdrukken pakbon Zoeken      |                                  |                      |           |                   |  |
| Regels Foutafhandeli                      | ing                              |                      |           |                   |  |
| Nr Omschrijving                           | 9                                | Soort                | Uitvoeren | Kritisch          |  |
| 001                                       |                                  | Script               |           |                   |  |
| 002                                       |                                  | Verwerking           |           |                   |  |
|                                           |                                  |                      |           |                   |  |
| Verwerking                                |                                  |                      | Toe       | voegen            |  |
| Verwerksoort                              | Levering                         | -                    |           | wideren           |  |
| Selectie                                  | Geïmporteerde                    | -                    | , ver     | wij <u>u</u> eren |  |
| Printer                                   | Default                          |                      |           |                   |  |
|                                           | Printer Afd                      | dr.instelling        |           |                   |  |
| l.                                        |                                  |                      |           |                   |  |
|                                           | <u>U</u> itvoeren <u>T</u> oevoe | egen <u>V</u> erwijd | eren      | <u>S</u> luiten   |  |
|                                           |                                  | DemoArt: 2018        | : Gebruik | 27-7-2018         |  |

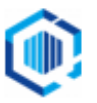

D

D. Selecteer bij de 'Printer' eerst de knop 'Afdr.instelling...'

Kies in het volgende venster de instellingen voor de 'Afdrukken vervolgoverzichten', zoals gewenst.

| 📱 Afdrukken leveringen [DemoArt   | : : 2018 : Gebruik]                      |                     | _ 🗆 ×                        |
|-----------------------------------|------------------------------------------|---------------------|------------------------------|
| Algemeen Muteren Help             |                                          |                     |                              |
| Alleen indien geen backorders     | 0                                        |                     |                              |
| Afdruk met layout                 | (zoals ingesteld bij debiteur of uit vas | ste gegevens)       |                              |
| Afdrukken vervolgoverzichten      |                                          |                     |                              |
| Niet geleverde orders             |                                          |                     |                              |
| Geleverde orders                  |                                          |                     |                              |
| Leveringsoverzicht                |                                          |                     |                              |
| Sorteren op                       | Debiteurnummer                           | Oplopend            | O Aflopend                   |
| Sorteren binnen verzamelpakbon op | Ordernummer 💌                            | Oplopend            | <ul> <li>Aflopend</li> </ul> |
| Sorteren regels                   | Regelnummer                              | Oplopend            | <ul> <li>Aflopend</li> </ul> |
|                                   |                                          | Opslaan             | <u>A</u> nnuleren            |
|                                   | Demo                                     | Art : 2018 : Gebrui | k 27-7-2018 🦽                |

Klik op 'Opslaan' en kies een <u>specifieke</u> printer door op de knop 'Printer...' te klikken. Selecteer de printer waaruit de pakbonnen moeten worden afgedrukt.

- a) Je kunt de 'Default printer' kiezen wanneer de instellingen zijn vastgelegd in de lay-out
- b) Kies een andere printer als je wilt dat de uitvoer altijd naar een vooraf bepaalde printer gestuurd moet worden

Voor meer informatie betreffende printerkeuze, zie 'Instellen printers in KingServer (pdf)' Het scherm 'Job-gegevens' ziet er nu als volgt uit :

| 🖢 Job-gegevens [DemoArt: 2018: Gebruik]                                                   |          |       |  |                                      |     | _ 🗆 ×          |              |
|-------------------------------------------------------------------------------------------|----------|-------|--|--------------------------------------|-----|----------------|--------------|
| Algemeen Muteren Help                                                                     |          |       |  |                                      |     |                |              |
| Nummer 004                                                                                |          |       |  |                                      |     |                | <b>▲ ▶ ₩</b> |
| Omschrijving Afdrukken pakbon Zoeken                                                      |          |       |  |                                      |     | <u>Z</u> oeken |              |
| Regels Foutafhandeling                                                                    |          |       |  |                                      |     |                |              |
| Nr                                                                                        | Omschrij | jving |  | Soort                                |     | Uitvoeren      | Kritisch     |
| 001                                                                                       |          |       |  | Script                               |     |                |              |
| 002                                                                                       |          |       |  | Verwerk                              | ing |                |              |
| Verwerking<br>Verwerksoort Levering  Selectie Geimporteerde  Printer Send To OneNote 2016 |          |       |  | <u>e</u> voegen<br>wij <u>d</u> eren |     |                |              |
| Printer Afdr.instelling                                                                   |          |       |  |                                      |     |                |              |
| Uitvoeren Toevoegen Verwijderen Sluiten                                                   |          |       |  |                                      |     |                |              |
| DEHIOAIT, 2018, GEDICIK 27-7-2018                                                         |          |       |  |                                      |     |                |              |

Sluit het venster.

# Stel de App WMS Orderpicken in

Meld je aan in de App WMS Orderpicken en ga naar het instellingenmenu.

Geef bij 'Pakbon printen' het correcte Jobnummer in.

De eerstvolgende keer als je een order verwerkt in de King Orderpicken app, zal er automatisch een pakbon worden aangemaakt voor de opgegeven printer.

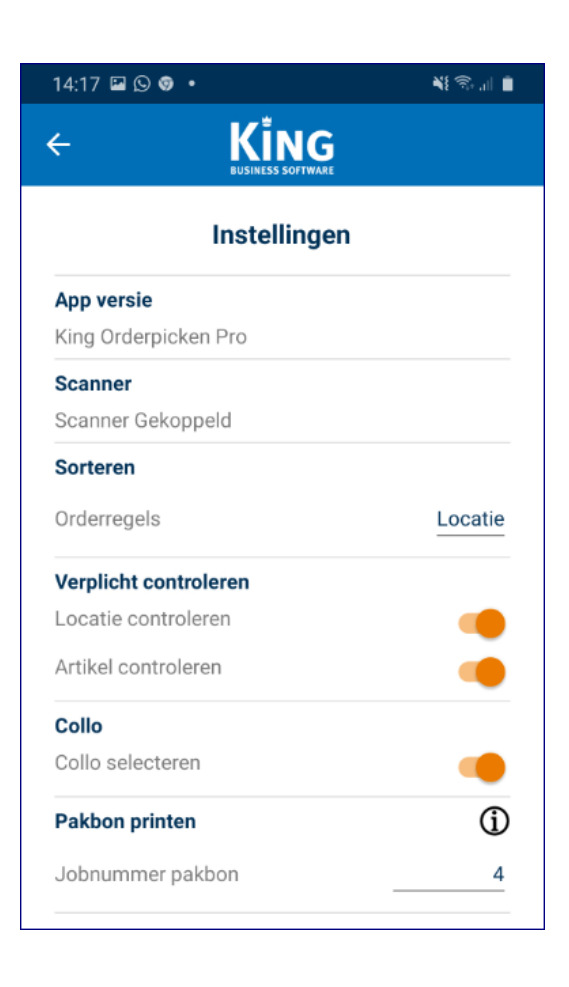

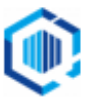